# Vejledning for Pluginn "Akeeba Backup"

## Indledning.

Der findes udgaver til både WordPress og Joomla.

Akeeba tager backup af alt: Alle filer og databasen. Og så pakker det hele i en fil. Formatet er .jpa (det kan normalt ikke åbnes på en almindelig computer).

Arbejdsgang ved backup:

- Installer Akeeba Backup
- Konfigurer Akeeba (et klik og afvent)
- Klik på backup og afvent
- Gem filen når den er færdig. Kan downloades til ens egen computer.

Arbejdsgang ved backup og flytning / kloning af hjemmeside

- Installer Akeeba Backup
- Konfigurer Akeeba Backup (et klik og afvent)
- Klik på backup og afvent
- Gem filen når den er færdig
- Åben det nye sted (webhotel), hvor hjemmesiden skal bruges fremover
- Upload backupfilen til rodmappen (rodmappen ligger ikke på samme sted på alle servere, du har fået diverse koder fra din webhotel udbyder). Dette gør man med et FTP program (f. eks. Dreamweaver, FileZela (gratis, links senere) etc.
- Upload alle kickstart-filerne fra Akeeba (udpakket, ikke i mappe) til rodmappen sammen med .jpa filen (backup'en). Kickstart-filerne downloader man fra akeebabackup.com (se link senere)
- Start installationen nu ved, at skrive domænets navn i browserens adressefelt efterfulgt af /kickstart.php f.eks. minhjemmeside.dk/kickstart.php
- Følg anvisningerne i Akeebba.

#### Det er vigtigt ikke at forlade siden i browseren når det tages backup.

Du skal have følgende oplysninger klar:

- host (ofte localhost)
- databasenavn
- database adgangskode
- databasebrugernavn

Når du laver et "nyt" website skal du også bruge (til WordPress installationen):

- Brugernavn
- password

### I det efterfølgende er der vejledning i følgende:

- 1. Installation af Akeeba Backup i WordPress
- 2. Backup af WordPress
- 3. Installering af backup til ny hjemmeside

## 1. Installation af Akeeba Backup i WordPress

Akeeba Backup findes ikke som et "almindeligt" plugin i WordPress. Derfor skal vi først downloade Akeeba Backup og dernæst installere dette i WordPress.

På dette link <u>https://www.akeebabackup.com/products/akeeba-backup-wordpress.html</u> finder vi Akeeba Backup til WordPress.

Download denne til din egen computer, vælg "Download Core v. 7.1.2" (maj 2020).

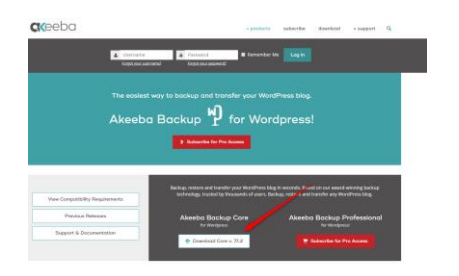

Når programmet er hentet åbnes den WordPress installation (kontrolpanelet) hvor Akeeba Backup skal installeres. Herefter til "Plugins" og "Tilføj nyt". Her vælges den downloadede fil der er pakket, den skal **ikke** pakkes ud.

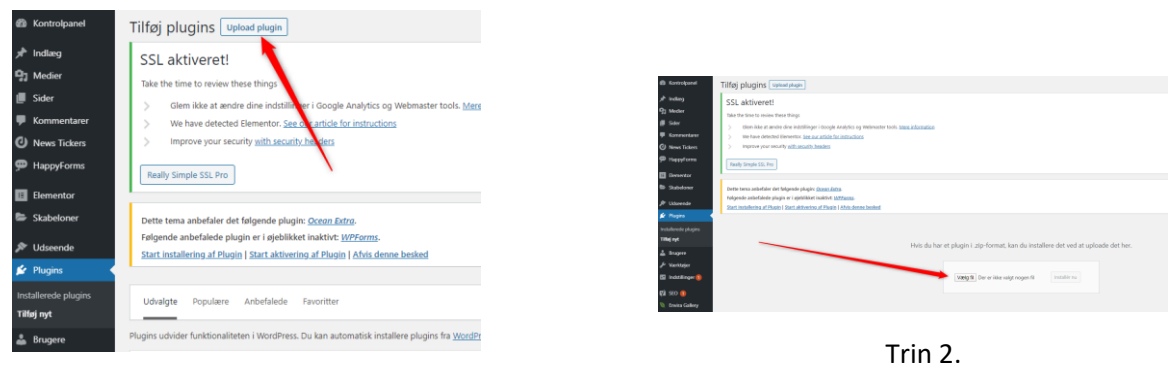

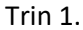

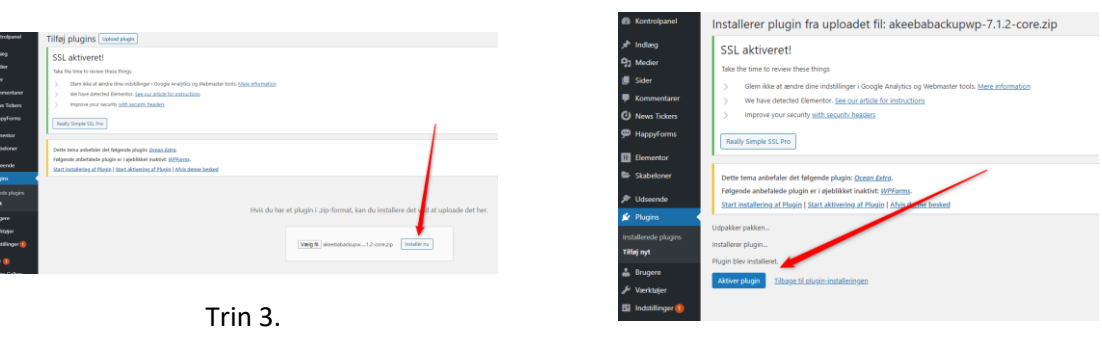

Trin 4.

Nu er Akeeba Backup blevet installeret og aktiveret i vores WordPress installation.

|                   | C 1999                      | neovineise                                                                              |
|-------------------|-----------------------------|-----------------------------------------------------------------------------------------|
| 🕅 SEO 🚺           | Akeeba Backup for WordPress | The complete backup solution for WordPress                                              |
| 🔍 Envira Gallery  | Deaktiver                   | Version 7.1.2   Af Akeeba Ltd   Besøg pluginsite                                        |
| 🖞 Akeeba Backup 📹 | ARISMET Anti-Spam           | Used by millions, Akismet is quite possibly the best way in the world to protect your b |
| WP Security       | Indstillinger Deaktiver     | page to set up your API key.                                                            |

Trin 5.

## 2. Backup af WordPress

Nu vil vi lave en backup. Denne kan også bruges hvis vi vil flytte vores hjemmeside til en anden udbyder eller vi har lavet en "skabelon" som vi altid starter med når vi skal lave en ny hjemmeside.

Vælg menupunktet "Akeeba Backup", derefter "Backup Now". Herefter de efterfølgende skærmbilleder.

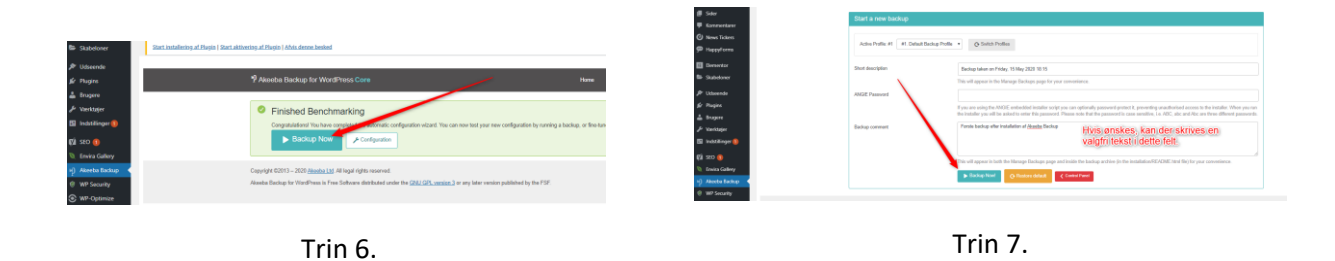

# VIGTIGT! FORLAD IKKE DENNE SIDE NÅR DU HAR AKTIVERET "BACKUP NOW" OG DER LAVES EN BACKUP.

| Congratula<br>You can nu<br>Copyright ©2<br>Akeeba Back                                                                                                    | ations The backup process has completed successfi<br>ov navigate to another page.<br>Q. View Log<br>013 – 2020 <u>Akeeba Ltd</u> . All legal rights reserved.<br>up for WordPress is Free Software distributed under                                                                                                    | By<br>the <u>GNU GPL version 3</u> or any later version                                                                                                    | Nu er der tage<br>incl. din Wordf<br>Her kan du ko<br>backups.                                                                                     | it en bac<br>Press ins<br>mme til e                                                                  | kup af din hjemmesi<br>stallation.<br>en oversigt over dine                                                                                                 |
|----------------------------------------------------------------------------------------------------|----------------------------------------------------------------------------------------------------|----------------------------------------------------------------------------------------------------|----------------------------------------------------------------------------------------------------|----------------------------------------------------------------------------------------------------|----------------------------------------------------------------------------------------------------|
|                                                                                                    |                                                                                                    | Triı                                                                                                    | n 8.                                                                                                    |                                                                                                    |                                                                                                    |
|                                                                                                    |                                                                                                    |                                                                                                    |                                                                                                    |                                                                                                    |                                                                                                    |
| keeba Back                                                                                                    | nup til WordPress Core                                                                                                    | in du hente en kopi                                                                                                    | Hiem Backup, til                                                                                                    | onu Administre                                                                                       | er sikkerhedskopier Konfiguration                                                                                                    |
| Keeba Back<br>Hvordan g<br>Du kan gend<br>(gratia) for a<br>Det kan væ<br>Find ud af o                                                                                  | unp bil WordPress Core<br>Herr ka<br>pendanner jeg mine sikkerhedsko Denne<br>danne dne sikkerhedskopiar på entver En ang<br>er uttrakke sikkerhedskopiargarikver 21 (1997)<br>re lettere end dette. Du kan gendarme Radie<br>Gal ed en grange frer futfildere, der udelskavede e                                               | an du hentejen kopij<br>e kan du f.eks. bruge<br>den udbyder eller, m<br>gejenny hjermesie<br>n måde skal du ikke<br>rigeoge Anne bland Virche                                           | føm Boog<br>af, din backup, til<br>e hvis du vil flytte<br>aske, vil bruge de<br>e<br>begynde, forfra J<br>abdelaar                                | din eger<br>din hjen<br>n som g                                                                      | er säklenhedsklapper<br>nrccomputer,  and an<br>nmeside til<br>rundlag for faar Core<br>gin gund til at overfore fler sek                                   |
| keeba Back<br>Hvordan g<br>Dukan gen<br>(gratib) for a<br>Det kan van<br>Find ud af o                                                                                   | ung til WordPress Core<br>Herr ka<br>gendanner jeg mine sikkerhedskoj Denne<br>danne dire sikkerhedskopinrigsantiver<br>at udtrakke sikkerhedskopinrigsantiver<br>at bygg<br>re lettere end dette. Du kan genderne Radje<br>m dese og mange føre funktioner, der udeukkende e<br>hvelse                                         | an, du, hentejen, kopi<br>e kan, du, freks, bruge<br>den, udbyder, eller, m.<br>geren ny, hjemmesië<br>n, mådejskal, du, ikke<br>rigergeler Aasta Badea (1700 fbr<br>Poli                | Firm Darkup, til<br>af,din,backup, til<br>e,hvis.du.vill.flytte<br>aske,vil.bruge.de<br>ie.<br>begynde.forfra.l<br>a Profesionel<br>Wingleit entre | onu Administra<br>Administra<br>adin eger<br>adin hjen<br>an hjen<br>som g<br>hver, gan<br>Storrelse | er akkenheldskepter<br>An COMPUTER, and an<br>anneside, fül<br>runndlag, for fatter Core<br>gin gund til at owritere filter sek:<br>Administrer og download |
| keeba Back<br>Hvordan g<br>Du kan gen<br>(gath) for<br>gath for<br>Find ud af o<br>Det kan vas<br>Find ud af o<br>Beskri<br>Besl                                        | unp bit WordPress Core<br>Herr ka<br>pendanner jeg mine sikkerhedskoj Denne<br>danne dne sikkerhedskojar på entver en ang<br>te udrakke sikkerhedskojar på entver en ang<br>te udrakke sikkerhedskojar på entver<br>danse og mange fære funktioner, der udekskerde en<br>teretse                                                | an du hentejen kopij<br>e kan du f.eks. bruge<br>den udbyder eller, m<br>gejen ny hjemmesie<br>n mådejskal (du ikke<br>pod<br>Pod                                                        | for Door<br>af, din backup, til<br>e hvis du vil flytte<br>aske, vil bruge de<br>e.<br>begynde, forfra J<br>weigter env                            | i din eger<br>i din eger<br>e din hjen<br>en som g<br>hver, gan<br>særelse                           | er sikkenheddaloper<br>mccomputer, a ser<br>mmeside til<br>rundlag for fater Core<br>gin gund til at overfree filer selv.<br>Administrer og doweload        |
| Coeba Back<br>Hvordan g<br>Du kan gen<br>(gtaib) gen<br>Find ud af o<br>Det kan væ<br>Find ud af o<br>Beski<br>1 <b>D</b> Beski<br>1 <b>D</b> Beski<br>1 <b>D</b> Beski | aup bit WordPress Core<br>Herr ka<br>pendanner jeg mine sikkerhedskop Denne<br>danne dno sikkerhedskopiar på entver en ang<br>te uttrakke sikkerhedskopiar på entver<br>et uttrakke sikkerhedskopiar på entver<br>danse og mange føre furktioner, der udekkende en<br>kelse<br>kelse<br>kelse<br>kelse som som føre furktioner. | an du hente, en kopil<br>e kan du f.eks. bruge<br>den udbyder eller, m<br>gerenny hjermesie<br>n måde skal du ikke<br>Profi<br>en standard skalendstop profi Por<br>assenessop af vedere | for Descr<br>af, din backup, til<br>e hvis du vil flytte<br>aske, vil bruge de<br>e<br>begynde, forfra J<br>bedynde, forfra J<br>bedynde, forfra J | Administer<br>Adim eger<br>a din hjen<br>en som g<br>hver gan<br>serrete<br>145,53 MB                | er sikkenheddaloper<br>nccomputer, a set<br>nmeside til<br>rundlag forfører Core<br>gin gund til at overføre filer sek<br>Administrer og download           |

Trin 9.

# 3. Installering af backup til ny hjemmeside

Har du brug for at installere en backup på din hjemmeside, kan du gå til "Akeeba Backup" i WordPress og vælge hvilken backup du vil installere – altså internt i din WordPress installation.

Vil du derimod installere en kopi af din backup til en ny hjemmeside, enten fordi du vil flytte til ny udbyder eller du vil bruge den som skabelon som en start på en ny hjemmeside. Så skal du bruge nogle såkaldte "kickstart" filer. Dem henter du her <u>https://www.akeebabackup.com/products/akeeba-kickstart.html</u>

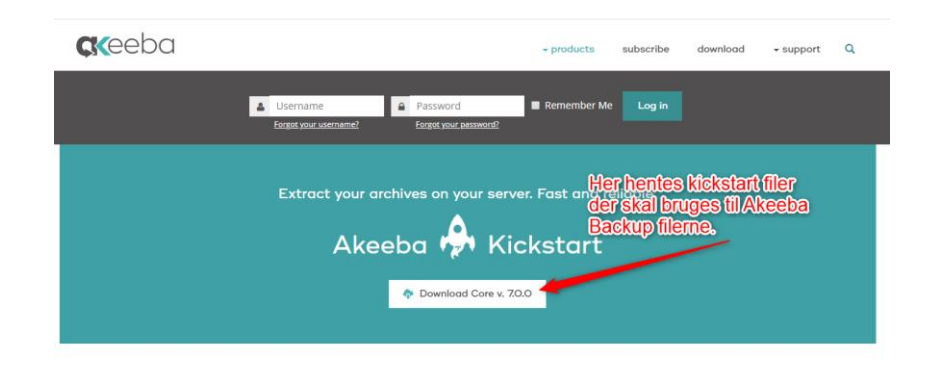

Når "kickstart" filerne er hentet skal de pakkes ud og ved hjælp af et FTP – program uploades til din nye hjemmeside / udbyder. Du skal også uploade din backup som jo indeholder din WordPres installation og dine filer. Det er den fil du hentede da du havde lavet en backup, den hedder .jpa

Som FTP – program kan anvendes Adobe Dreamweaver eller det gratis program FileZilla. Programmet FileZilla hentes her for Windows: <u>https://filezilla-project.org/download.php</u> FileZilla hentes her for MAC: <u>https://filezilla-project.org/download.php?platform=osx</u>

Inden du starter upload skal du finde følgende oplysninger omkring FTP (du har fået dem af din udbyder):

- Hostnavn
- f.eks. minhjemmeside.dk eller linuxXX.dinudbyder.com
- Brugernavn f.eks. minhjemmeside.dk
- Adgangskode
- Port

Du skal nu uploade følgende 3 fiiler:

| • | kickstart.php                     | (den ene af de udpakkede)   |
|---|-----------------------------------|-----------------------------|
| • | en-GB.kickstart                   | (den anden af de udpakkede) |
| • | site-dinhjemmeside.dk-datoosv.jpa | (din backup fil)            |

Det vises her ved hjælp af FTP – programmet FileZilla.

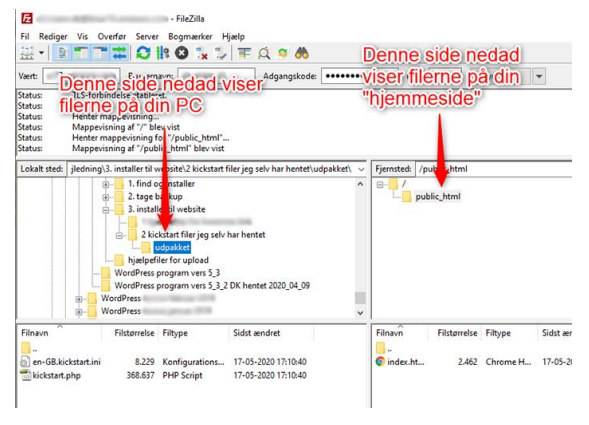

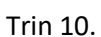

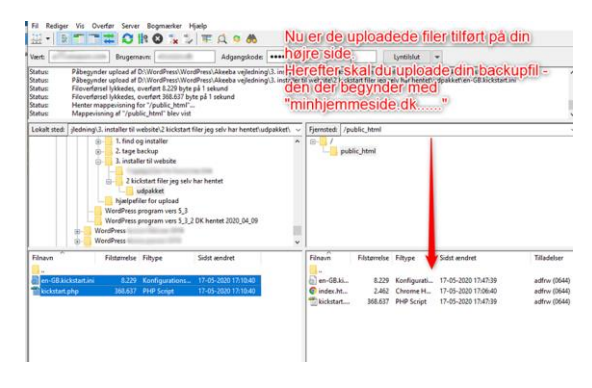

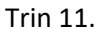

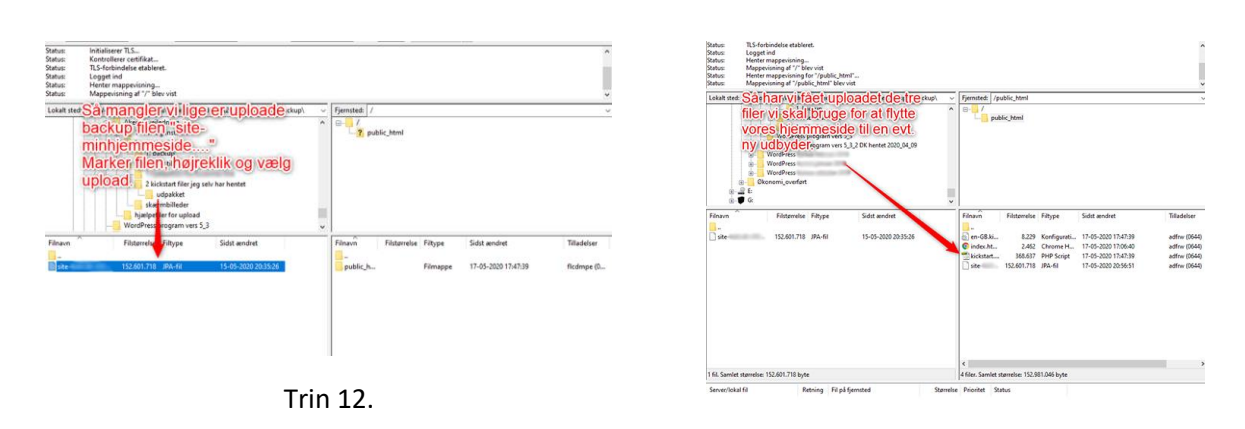

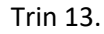

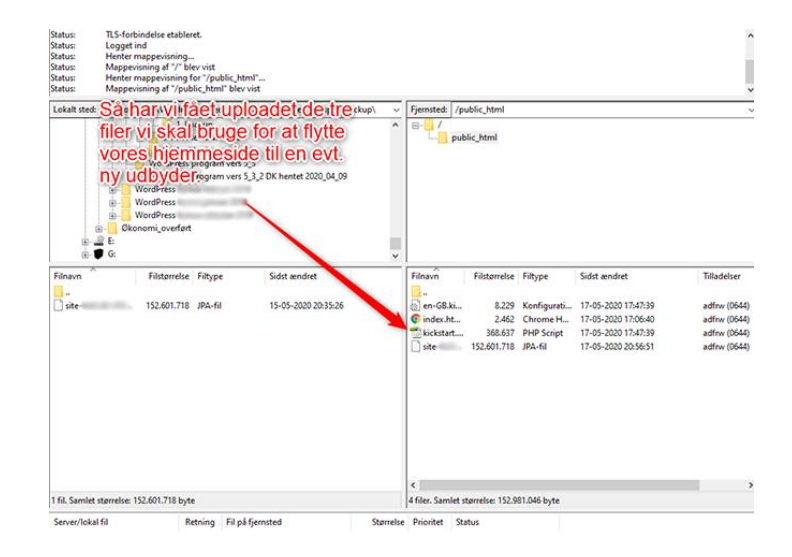

Trin 14.

Inden du fortsætter så find også følgende oplysninger omkring MySQL(du har fået dem af din udbyder):

- Hostnavn f.eks. mysql.dinudbyder.com
- Brugernavn f.eks. dinhjemmeside.dk
- Adgangskode
- Database f.eks. dinhjemmeside\_dk\_db

Du går nu til din hjemmeside og skriver følgende:

• minhjemmeside.dk/kickstart.php

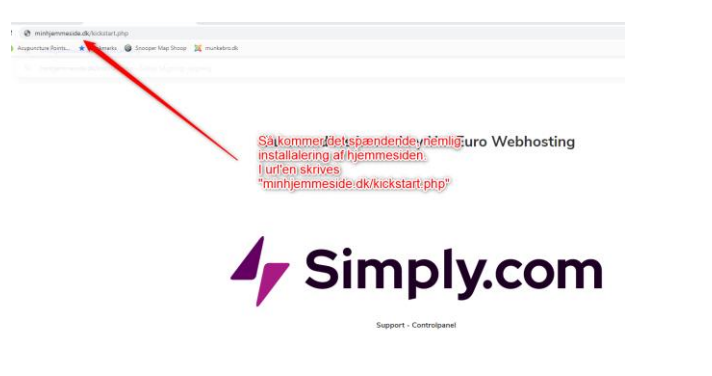

Trin 15.

| Things you should know about Akeeba Kickstart                                                                                                    |
|----------------------------------------------------------------------------------------------------|
| Kickstart is not an installer. It is an archive extraction tool. The actual installer was nut inside the archive file at backun time.                                                                                                    |
| 2. Kickstart is not the only way to extract the backup archive. You can use Akeeba eXtract Wizard and upload the extracted files using FTP instead.                                                                                                    |
| 3. Kickstart is bound by your server's configuration. As such, it may not work at all.                                                                                                    |
| 4. You should download and upload your archive files using FTP in Binary transfer mode. Any other method could lead to a corrupt<br>backup archive and restoration failure.                                                                                                    |
| 5. Post-restoration site load errors are usually caused by .htaccess or php.ini directives. You should understand that blank pages, 404 and 500 errors can usually be worked areund by editing the advermentioned files. It is not our job to mess with your configuration files, because this could be dargerous for your site. |
| 6. Kickstart overwrites files without a warning. If you are not sure that you are OK with that do not continue.                                                                                                    |
| <ol> <li>Trying to restore to the temporary URL of a cPanel host (e.g. http://l.2.3.4/~username) will lead to restoration failure and your<br/>site will appear to be not working. This is normal and it's just how your server and CMS software work.</li> </ol>                                                                |
| <ol> <li>You are supposed to read the documentation before using this software. Most issues can be avoided, or easily worked around, by<br/>understanding how this software works.</li> </ol>                                                                                                    |
| 9. This text does not imply that there is a problem detected. It is standard text displayed every time you launch Kickstart.                                                                                                    |
| Click here or press ESC to close this message                                                                                                    |

Trin 16.

#### Når vi har læst dette fortsætter vi.

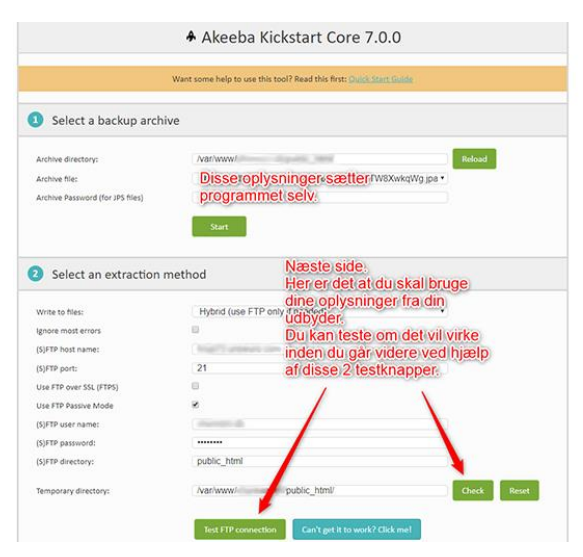

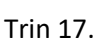

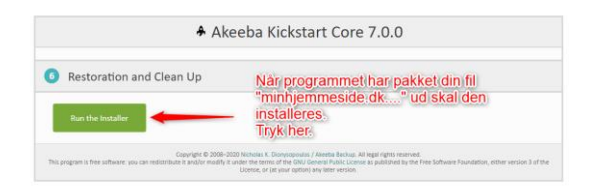

Trin 18.

| Akeeba Backup Site Restoration S                                                                   | cript v2.1.2                                                          |                                            | 👌 Start over 🔹 Check | again 🛶 Nort                  |
|----------------------------------------------------------------------------------------------------|-----------------------------------------------------------------------|--------------------------------------------|----------------------|-------------------------------|
| No idea what you are supposed to do? D                                                             | on't partici 🔳 Read the decumentation page 🔒                          | Walkih the faturial video                  | /                    |                               |
| re-installation > Database Restoration                                                             | > Site Setup > Replace data > Finished                                |                                            |                      |                               |
| Pre-installation check                                                                             |                                                                       | Recommended settings                       |                      |                               |
| any of these items is not supported (marked a<br>alture to do so could lead to your site not funct | is No) then please take actions to correct them.<br>ioning correctly. | Anbefalede instilli<br>Herefter tryk på "N | nger.og.dine         | with your site's<br>witch the |
| Setting                                                                                            | Current                                                               | Eatling                                    | Becommended          | Connect                       |
| PHP Varsion >= 5.3.4                                                                               | 🗸 Yes                                                                 | Second 2                                   |                      | Carren                        |
| Magic Quotes GPC Off                                                                               | 🗸 Yes                                                                 | Sale Mode                                  | OF OF                | V UT                          |
| Register Globals Off                                                                               | 🖌 Yes                                                                 | Made Orates Durline                        |                      |                               |
| Zilb Compression Support                                                                           | 🖌 Yes                                                                 | Magic Quotes GPC                           | OT                   | ✓ or                          |
| XML Support                                                                                        | 🖌 Yes                                                                 | Output Bullering                           | OF                   | ✓ OF                          |
| Database Support                                                                                   | 🗸 Yes                                                                 | Sension Auto Start                         | OF                   | ✓ OF                          |
| MB Language is Default                                                                             | 🖌 Yes                                                                 | cLFR. support                              | On                   | 🗸 0a                          |
| MB String Overload Off                                                                             | 🖋 Yes                                                                 | FTP support                                | On                   | 🗸 06                          |
| INI Parser Support                                                                                 | 🗸 Yes                                                                 | SFTP (ssh2) support                        | On                   | A CE                          |
| JSON Support                                                                                       | 🗸 Yes                                                                 |                                            |                      |                               |
|                                                                                                    |                                                                       |                                            |                      |                               |

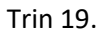

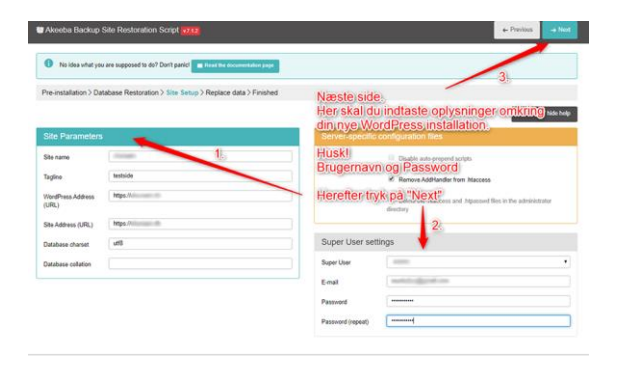

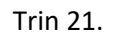

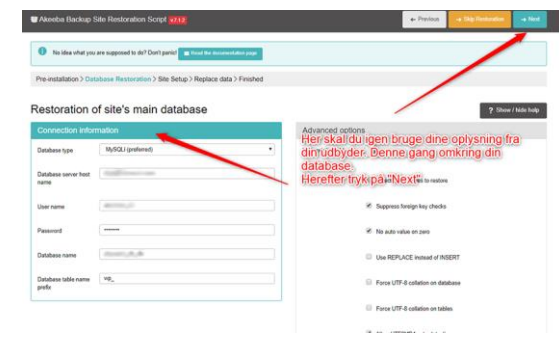

Trin 20.

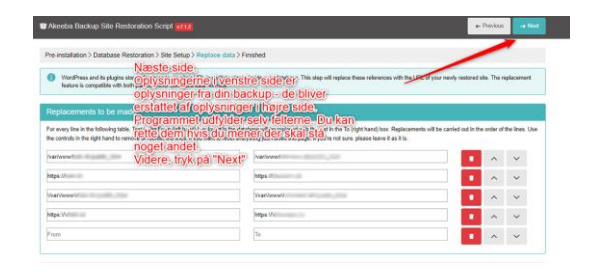

Trin 22.

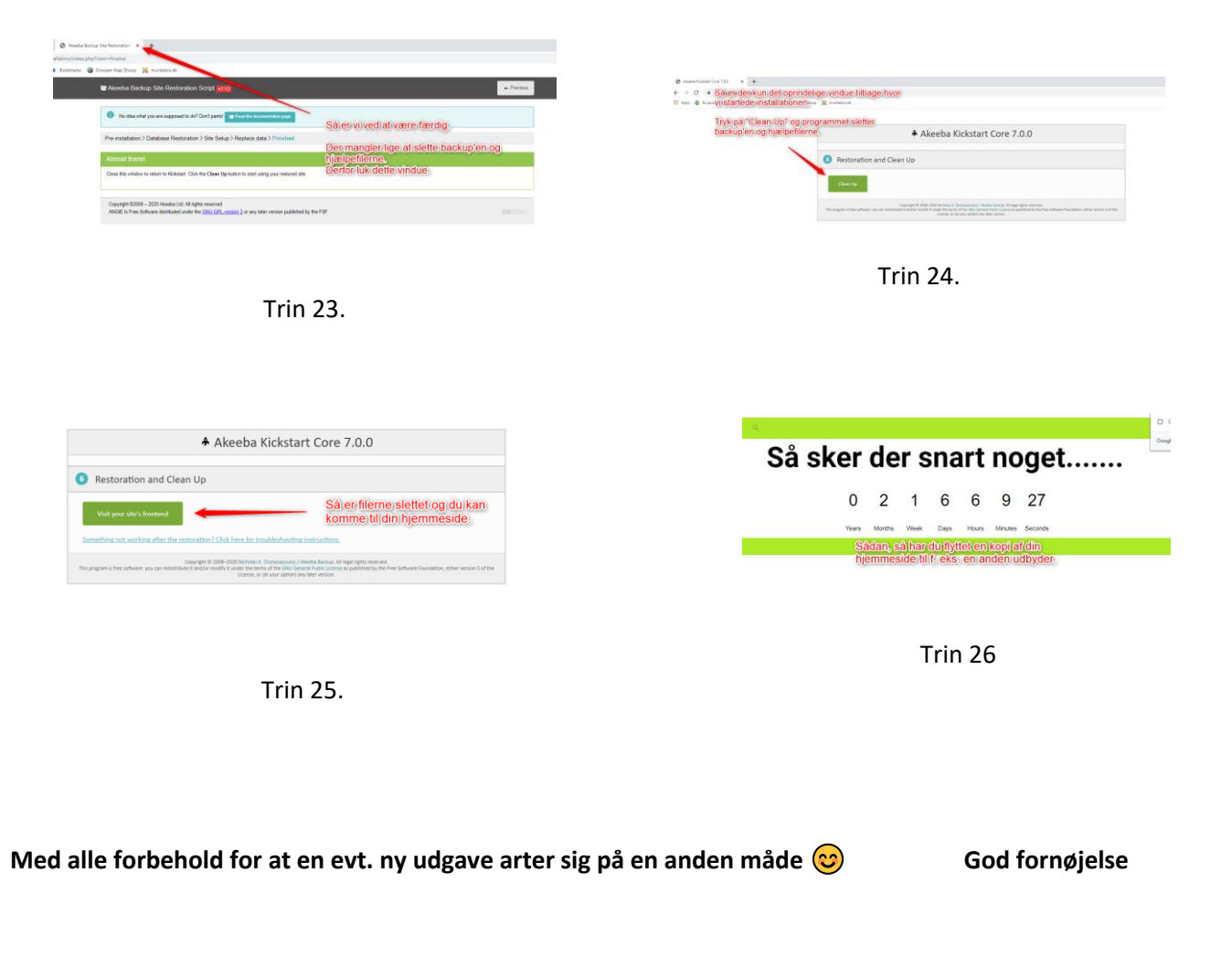